# Procédure cabinet Annulation d'une écriture de banque mal comptabilisée dans Quickbooks

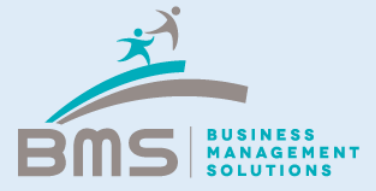

### **Présentation de la procédure**

Les rapprochements bancaires peuvent parfois être réalisés un peu vite. En outre, il arrive que Quickbooks ne propose pas de rapprocher le mouvement bancaire sélectionné avec la bonne facture.

Si vous avez rapproché par erreur une facture, pas de panique, cette opération peut être annulée. Vous devez pour cela vous rendre dans le compte fournisseur.

Cette procédure explique les étapes à suivre pour annuler cette opération.

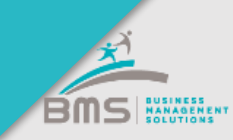

## **Quickbooks > Annulation d'un rapprochement**

| 🕑 Chèque                                                                             | × 😰 Receipt Bank - Scanne et traite v × +                                                                                                    |                     |    |
|--------------------------------------------------------------------------------------|----------------------------------------------------------------------------------------------------|---------------------|----|
| $\leftrightarrow$ $\rightarrow$ C $$ h                                               | https://c14.qbo.intuit.com/app/check?txnld=35743                                                                                                    | Q 🕁 💽               | 1  |
| Applications 🚳 C                                                                     | QuickBooks 🎍 Infogreffe 🔢 Impots.gouv 🔢 Pro.douane 🧲 google 🧾 Importés depuis IE 🧧 EXACT 📓 BRED 🍻 dapulse 🖉 Cdt Agr 💿 Reverso 🧲 Quadra 🦉                                                                                                    | Citrix XenApp - App | ŧ. |
| Chèque nº482 GROSFILLEX FRANCE Opérations repprochées dans la banque Adresse postale | Compte bancaire Societé Générale     Solde 441 486,89 €     Solde 441 486,89 €     So | MONTANT             | A  |
| Lieu de l'opération                                                                  |                                                                                                    |                     |    |

### Allez sur l'écriture concernée puis :

- 1. Cliquez sur « Opération rapprochée dans la banque en ligne »
- 2. Cliquez sur « Annuler le rapprochement »

L'opération apparaîtra à nouveau dans la banque de Quickbooks en proposition de rapprochement

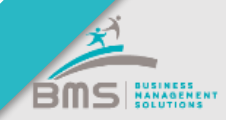

## **Quickbooks > Annulation d'un rapprochement**

|                                                                       | CATÉGORIE                                                | DESCRIPTION                                                                                                    | MC                                                                                                | NTANT  | TVA                    |       |
|-----------------------------------------------------------------------|----------------------------------------------------------|----------------------------------------------------------------------------------------------------|---------------------------------------------------------------------------------------------------|--------|------------------------|-------|
| in i                                                                  | 1 Grosfillex                                             | 000001 VIR EUROPEEN EMIS NET POUR: DE GROSFILLEX REF: 9817754137569 REMISE: 032018177541375690000000 MOTIF: DE GROSFILLEX |                                                                                                   | 364,95 | Pas de TVA FR (Achata) | m     |
| ш.                                                                    | 2.                                                       |                                                                                                    |                                                                                                   |        |                        | m     |
| Ajoute                                                                | r des lignes                                             | utes les lignes                                                                                                    |                                                                                                   |        |                        |       |
| Mémo<br>000001                                                        | VIR EUROPEEN EMIS NET POU                                | R DE                                                                                                    |                                                                                                   |        | Total HT 8 36          | 4,95€ |
| GROSF<br>032018                                                       | LLEX REF: 9817754137569 REF<br>177541375690000000 MOTIF: | MISE:<br>DE GROSFILLEX                                                                                                    |                                                                                                   |        | Total 836              | 4,95€ |
| () Piècei                                                             | jointee Taille maximum ; 20 M                            | 0                                                                                                    | Activités                                                                                         |        |                        |       |
| Gitassz et déposez les ficiliers so ou cliquez sur l'indire trambone. |                                                          |                                                                                                    |                                                                                                   |        |                        |       |
| Afficher les fichiers existents Copier                                |                                                          |                                                                                                    |                                                                                                   |        |                        |       |
|                                                                       |                                                          |                                                                                                    | Envoyer<br>Supprimer                                                                              |        |                        |       |
|                                                                       |                                                          |                                                                                                    | Journal                                                                                           |        |                        |       |
|                                                                       |                                                          |                                                                                                    | Historique d'audit                                                                                |        |                        |       |
| Annuler                                                               |                                                          |                                                                                                    | Imprimer Rendre récurrent Plus                                                                    |        |                        |       |
|                                                                       |                                                          |                                                                                                    |                                                                                                   |        |                        |       |
|                                                                       | ll fa                                                    | ut ensuite suppri                                                                                                    | mer l'écriture qui a été créée lors du rapprocheme                                                | ent    | :                      |       |
| 1.                                                                    | Cliquez                                                  | sur « Plus »                                                                                                    |                                                                                                   |        |                        |       |
| 2.                                                                    | Cliquez                                                  | sur « Supprimer                                                                                                    | »»                                                                                                |        |                        |       |
| Ľo<br>rap                                                             | pération<br>procher                                      | n'apparaîtra plus<br>le mouvement ba                                                                                      | dans votre compte fournisseur. Vous pouvez à no<br>ancaire dans le module de banque de Quickbooks | uv     | eau                    |       |

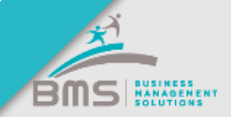

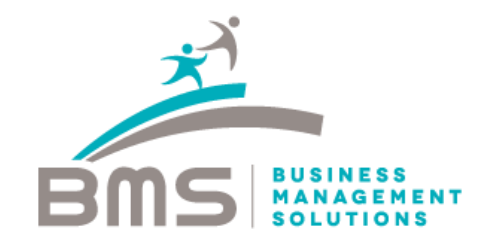

#### www.bmsconseil.com

#### Bureau Paris

12 rue Sainte Isaure 75018 09 83 82 66 31

#### Bureau Serris

2 avenue Christian Doppler 77700 01 60 04 05 90

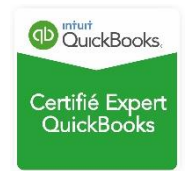